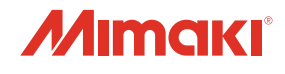

## COLOR INKJET PRINTER *JV300/150* series *JV300/150* series

## ファームウェア (FW) バージョンアップデーター 使用手順書

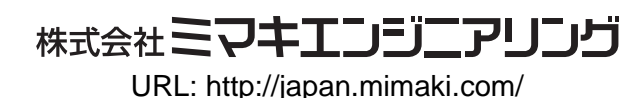

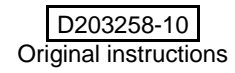

#### JV·CJV300/150 ファームウェア(FW)バージョンアップの流れ

- 1 プリンターの FW バージョンを確認
- 2 弊社 Web サイトより [JV·CJV300/150 シリーズ用 FW バージョンアップデーター] ダウンロードツールを ダウンロード
- 3 [JV·CJV300/150 シリーズ用 FW バージョンアップデーター]インストーラーをダウンロード
- ▲ [JV·CJV300/150 シリーズ用 FW バージョンアップデーター] をインストール
- 5 [JV·CJV300/150 シリーズ用 FW バージョンアップデーター] を使用して、ご利用中のプリンターの FW を バージョンアップ

#### JV·CJV300/150 FW バージョンアップの作業手順

- Step 1. JV·CJV300/150 FW バージョンアップの流れ
- 1 プリンターの電源を入れ、ローカル画面で [FUNC1] キーを押します。
- 2 [V] キーを 4 回押し、『情報』を選択し [ENTER] キーを押します。

3 [V]キーを1回押し、『バージョン』を選択し[ENTER]キーを押します。

|          |   | - |
|----------|---|---|
| ノズルチェッ   | ク | > |
| 情報       |   | > |
|          |   |   |
|          |   |   |
| ,        |   |   |
|          |   |   |
|          |   |   |
| 情報       |   |   |
| 使用状況     |   | > |
| 15-53-54 |   | ~ |

>

MENU

メンテナンス

マミン。設定

設定

| 1 FIFT    |   |
|-----------|---|
| 使用状況      | > |
| バージョン     | > |
| リスト       | > |
| インク交換レポート | > |
| エラー履歴     | > |
|           |   |
|           |   |
| • • • •   |   |

4 赤枠内に表示されているバージョンを確認します。 赤枠部のバージョンが、下記の場合は、バージョンアップをお願いします。 JV・CJV300/150: v1.80 以上 2.20 未満

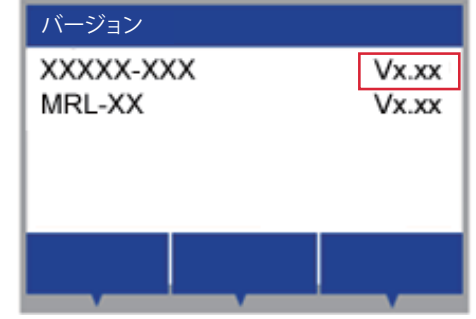

#### ● CD からインストールする場合

Step 4 以降のインストールを行ってください。

#### ● Web サイトからダウンロードする場合

#### Step 2. [JV·CJV300/150 シリーズ用 FW バージョンアップデーター] ダウンロードツールをダ ウンロード

1 下記、Web サイトリンクより [FW バージョンアップ データー]のインストーラーをダウンロードするため のツールを入手します。 日本語版 http://japan.mimaki.com/product/inkjet/i-roll/jv300-series/

英語版

http://mimaki.com/product/inkjet/i-roll/jv300-series/

ダウンロードツールサイズ:約 333KB

| D+d AL Series (■                                                                                                 | 124. ×           |                     |   |
|----------------------------------------------------------------------------------------------------|------------------|---------------------|---|
| 1.本別的の豪楽二月して本ソフトウォアの機能増生作成することはできません。                                                                            |                  |                     |   |
| <ol> <li>ホソフトウェアを改成し、またはリバースエンジニアリングすることはできません。また、第三者に<br/>与しまたは再使用的はすることはできません。多気的上の他位を移転することもできません。</li> </ol> | 385 1            | And to be           |   |
| <ol> <li>ホンフトウェアをレンタレー発見しンタムの各様により展三級に議業し、使用内容しまたは利用する<br/>いな展三者から通り使い、使用用単先分がまたな第い使うることはできません。</li> </ol>       | 68.331           |                     |   |
| 4、ホンフトウェアを中古品として第三条に構成し、使用外組し、使用外組を受けまたは第一気けること                                                                  | uress.           | 10 2                |   |
|                                                                                                    |                  | > お問い合わせ            |   |
| 第3条、保证也规定                                                                                                    |                  |                     |   |
| 1. ソフトウェアに含まれる物能がお客様の使用目的に塗らすることを来望するものではありません。                                                                  |                  |                     |   |
| 3. ホンフトウェアの場所導入は水準備の発行において行っていただき、ホンフトウェアキコンピュータ<br>ディスク約メロプロックのメモジハインストール半支部における構築的よび換先上の構築を確認する<br>の差から。       | MO/1-H<br>HOUTUR | 275-CB00900-2       |   |
| 1. ホジフトウェアを世界した説明時期 00入また利益の商品を出た)に知って、一切の用任も用いない<br>す。                                                          | 60258            |                     |   |
| N-6. excent                                                                                                    |                  |                     |   |
| 1. 多知らり有効研究は、お客様が多ソフトウェアをインストールしたときから絶向されます。                                                                     |                  |                     |   |
| 7. お客様デリフトウェアの使用を保上すると声のたときには本知内は目前のに終了します。                                                                      |                  |                     |   |
| <ol> <li>と影響が支払的を通じまたなかった場合には、単にからの適応を含することなく、支払的は書きに用<br/>支払のがなてした場合、タンフトウェアのまでを確認したいのになりません。</li> </ol>        | CLEE.            |                     |   |
|                                                                                                    |                  |                     |   |
| 9350-F                                                                                                    |                  |                     |   |
|                                                                                                    |                  |                     |   |
| :#2.81                                                                                                    |                  |                     |   |
|                                                                                                    |                  |                     |   |
|                                                                                                    |                  |                     |   |
|                                                                                                    |                  |                     |   |
| BARRE READ STAL SHILL SALATE AND ADD MARKE WARE                                                                  | 21-241 B         | R-RDALP REPAIR      |   |
| Advences                                                                                                    |                  |                     |   |
| VAULUCIAL actor Share and a                                                                                      |                  |                     |   |
| 68644810922336403 22                                                                                             | 12367 2021       | CORCOVE 204/10-MUS- |   |
|                                                                                                    | _                |                     |   |
|                                                                                                    |                  |                     | ~ |

#### Step 3. [JV·CJV300/150 シリーズ用 FW バージョンアップデーター] インストーラーをダウン ロード

ダウンロードツールをダブルクリックし、[ダウンロード]ボタンをクリックします。インストーラーがダウンロードされます。
 通常は、[ダウンロード]フォルダーへ保存されます。

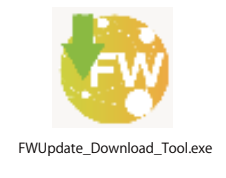

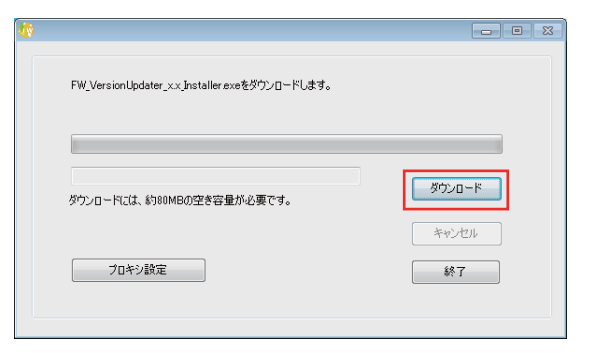

2 「ソフトウェアのダウンロードが終了しました。」が表示されたら、[OK] ボタン押します。

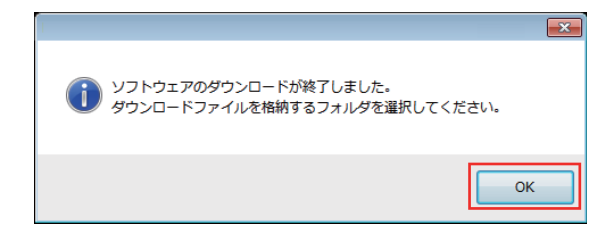

#### Step 4. [JV·CJV300/150 シリーズ用 FW バージョンアップデーター] をインストール

1 [FW\_VersionUpdater\_for\_(C)JV300\_150[2.20]series\_In staller.exe] をダブルクリックし、インストールを実行 します。

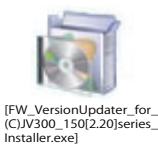

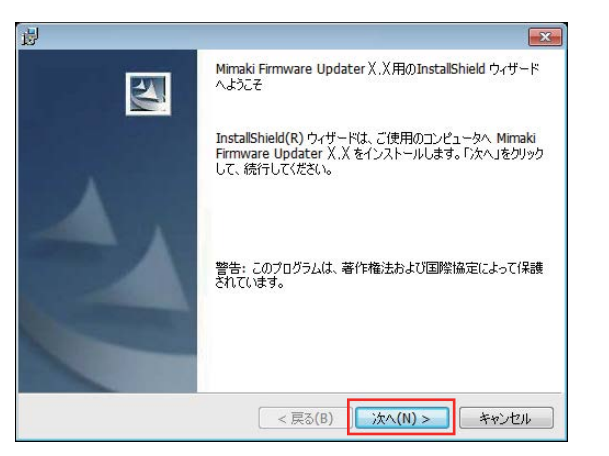

| 注意 | <ul> <li>[Microsft Visual C++2008<br/>Redistributable setup] が表示されることがあり<br/>ます。<br/>表示される手順に沿ってインストールをお願<br/>いします。</li> </ul> |
|----|----------------------------------------------------------------------------------------------------|
|    | Firmware Updater                                                                                                    |
|    | Imicrosoft Visual C++ 2008 Redistributable Package のインストー<br>ルを実行します。エラーが発生する場合がありますが、ファームウェ<br>アアップデータのインストールはそのまま統行してください。   |
|    | ОК                                                                                                    |

表示に沿って実行してください。

| / Microsoft Visual C++ 2008 Redistributable Setup                                                                                                    |                     |          |
|----------------------------------------------------------------------------------------------------|---------------------|----------|
| Welcome to Microsoft Visual C++ 2008<br>Redistributable Setup                                                                                                    |                     |          |
| This wizard will guide you through the installation process.                                                                                                    |                     |          |
|                                                                                                    |                     |          |
|                                                                                                    |                     |          |
|                                                                                                    |                     |          |
| Next >                                                                                                    | Cance               | 1        |
|                                                                                                    |                     |          |
| l Microsoft Visual C++ 2008 Redistributable Setup                                                                                                    |                     |          |
| License Terms                                                                                                    |                     |          |
| Be sure to carefully read and understand all the rights and restrictions describ<br>license terms. You must accept the license terms before you can install the sol                                          | ed in the<br>tware. |          |
| MICROSOFT SOFTWARE LICENSE TERMS<br>MICROSOFT VISUAL C++ 2008 RUNTIME LIBRARIES (X86, IA64 AND X64), S<br>PACK 1<br>These license terms are an agreement between Microsoft Corporation (or bas               | ERVICE              | <u> </u> |
| where you live, one of its affiliates) and you. Please read them. They apply<br>software named above, which includes the media on which you received it, if<br>terms also apply to any Microsoft<br>updates. | to the<br>any. The  | Ŧ        |
| Press the Page Down key to see more text.                                                                                                    | Print               |          |
|                                                                                                    |                     |          |
| I have read and accept the license terms.                                                                                                    |                     |          |
|                                                                                                    |                     |          |

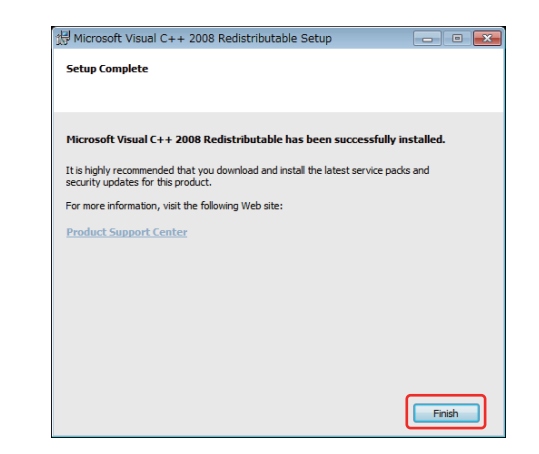

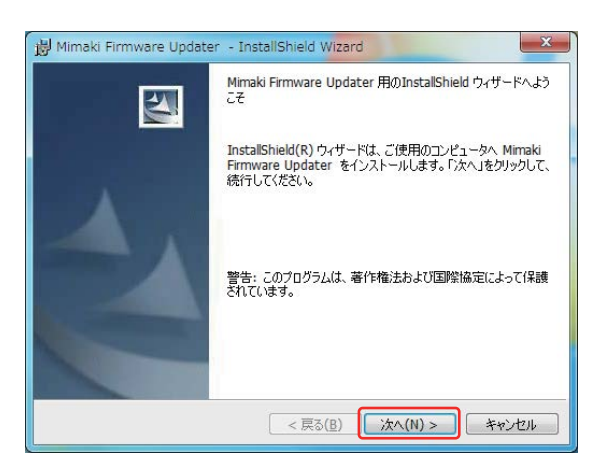

2 使用許諾契約書の内容を確認してください。 [使用許諾契約の条項に同意します]を選択し、[次へ]をク リックします。

| 🖟 Mimaki Firmware Updater - InstallShield Wizard                                                                                                    | x        |
|----------------------------------------------------------------------------------------------------|----------|
| 使用は主語契約<br>、次の使用は主語契約書を注意:深くお読みください。                                                                                                    |          |
| Note: If you are a consumer residing in France, please read the software license agreement that is translated into France which comes after Japanese version. | <u> </u> |
| ソフトウェア使用許諾契約書                                                                                                    |          |
| 本ソフトウェア使用許諾契約(以下「本契約」といいます)は、第1<br>条第2項において定義される本ソフトウェアの使用に関して、お客様と<br>株式会社ミマキエンジニアリング(以下「ミマキ」といいます)との間                                                       | Ŧ        |
| <ul> <li>○ 使用許諾契約の条項(ご同意します(A)</li> <li>● 使用許諾契約の条項(ご同意しません(D)</li> </ul>                                                                                     |          |
| InstallShield <戻る( <u>B</u> ) (次へ( <u>M</u> ) > ) キャンセル                                                                                                    |          |

3 インストール先のフォルダを指定し、[次へ]をクリックします。

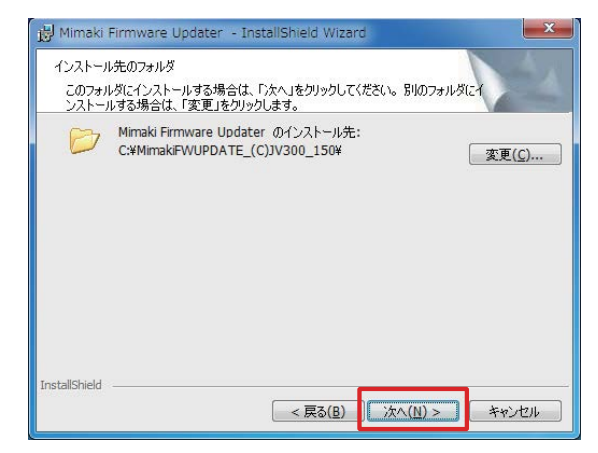

| ロクラムをインストールする準備                   | 創いできました                                   |
|-----------------------------------|-------------------------------------------|
| ウィザードは、インストールを開                   | 始する準備ができました。                              |
| 「インストール」をクリックして、イ                 | 「ンストールを開始してください。                          |
| インストールの設定を参照した<br>リックすると、ウィザードを終了 | り変更する場合は、「戻る」をクリックしてください。「キャンセル」を<br>します。 |
|                                   |                                           |
|                                   |                                           |
|                                   |                                           |
|                                   |                                           |
|                                   |                                           |
|                                   |                                           |
|                                   |                                           |

#### 5 インストールが始まります。

Mimaki Firmware Updater - InstallShield Wizard
Mimaki Firmware Updater をインストールしています。
選択したプログラム機能をインストールしています。
InstallShield ウィザードは、Mimaki Firmware Updater をインストールしています。しばらくお待ちください。
ステータス:
ソンストールを検証しています
InstallShield

<

#### 6 [完了]をクリックしてください。

7 [はい]をクリックしパソコンを再起動してください。

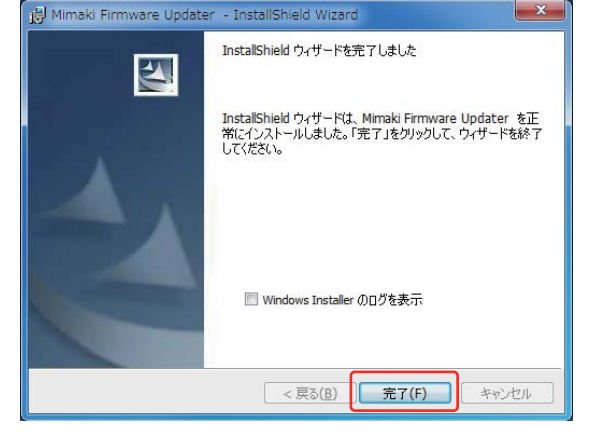

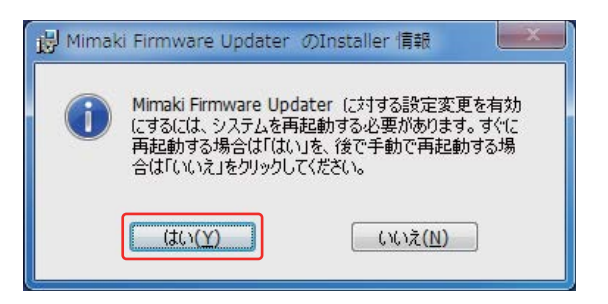

- Step 5. [JV·CJV300/150 シリーズ用 FW バージョンアップデーター] を使用して、ご利用中のプ リンターの FW をバージョンアップ
- 1 ディスクトップに表示されている [JV·CJV300/150 シ リーズ用 FW バージョンアップデーター]のアイコン をダブルクリックし、アップデーターを起動します。

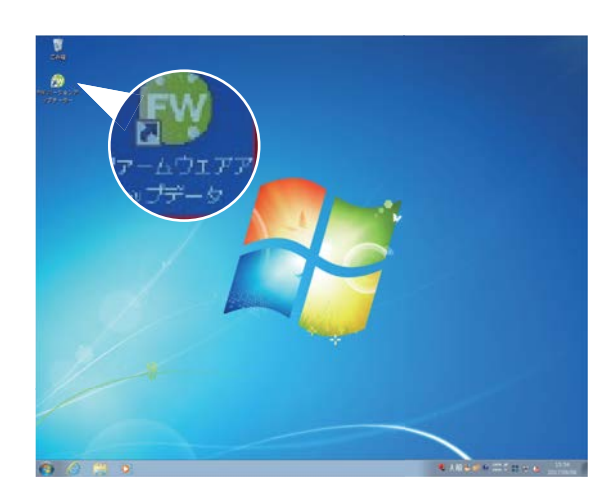

2 [次へ]を押し、プリンターのFWのバージョンアップを 開始します。手順に沿って実行してください。

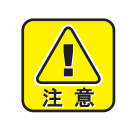

 手順通りに実施しないと、プリンターが動作し なくなる可能性がありますのでご注意ください。

| ファームウェアアップデートを開始します。 |  |
|----------------------|--|
| 注意単有                 |  |

3 使用許諾契約書を必ずお読みいただき、[同意します]を 選択したのち、[次へ]を押します。
「次へ]を押すと本契約に同意したことになります。

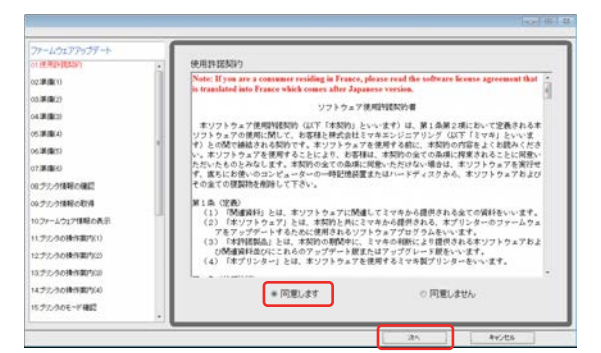

- **4** プリンター操作パネル①[END/POWER]キーを押し、表示に沿って②[ENTER] キーを押して電源を切ります。
- 5 PC 画面の [ 次へ ] を押します。

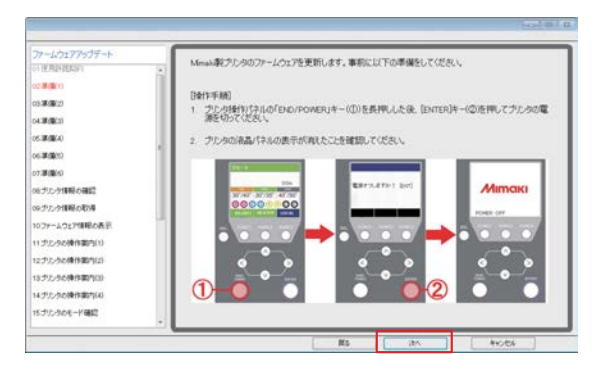

- **6** プリンターの主電源① [INLET1] を切ります。 電源が完全に切れるまで5 秒お待ちください。
- 7 PC 画面の [次へ]を押します。

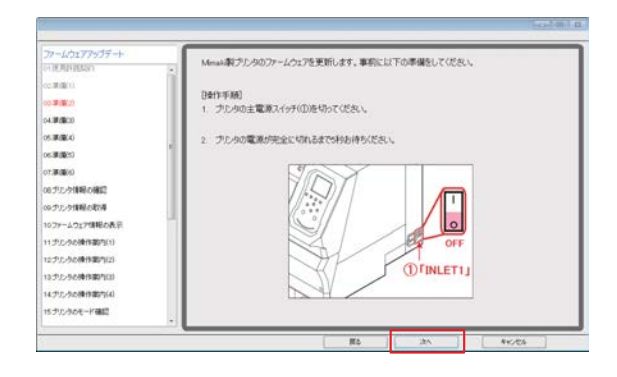

8 FW をバージョンアップする Mimaki 製プリンター1 台とUSB2.0 ケーブルで PC と接続します。接続後、[次へ]を押します。

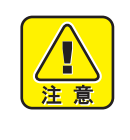

- 2 台以上つなぐとエラーメッセージが表示 され、FW のパージョンアップができません。
   USB ケーブルはアップデートが完了するまで 抜かないでください。
- **9** プリンターの主電源① [INLET1] を入れます。
- 10 PC 画面の [次へ]を押します。

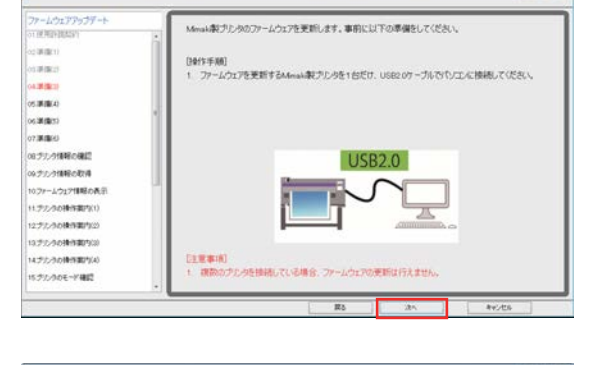

| ファームウェアアックデート      | Menak数プルタのファームウェアを更新します。単称に以下の準備をしてください。 |
|--------------------|------------------------------------------|
| 10,000,000,000,000 |                                          |
|                    | []金(字平)(6]                               |
| 0.4(0.2)           | 1、プルタの主電源スイッチ(の)を入れてください。                |
| 4 # (\$1.0)        |                                          |
| と:第(第(4)           | 2                                        |
| 6.00000            |                                          |
| 7.厚備(約)            | N ON                                     |
| 6.プリンク情報の確認        |                                          |
| ロプルク情報の取得          |                                          |
| 10.77~4.917情報の表示   |                                          |
| 1 プリンクの操作(新約5(1)   |                                          |
| 全プルータの操作案内(2)      |                                          |
| ミナルタの操作案内は)        | (Urinleti)                               |
| 4,5%,52,88(100)(4) |                                          |
| mater and a state  |                                          |

- **11** プリンター操作パネルの①[END/POWER]キーを押し、 電源を入れます。
- 12 PC 画面の [次へ]を押します。

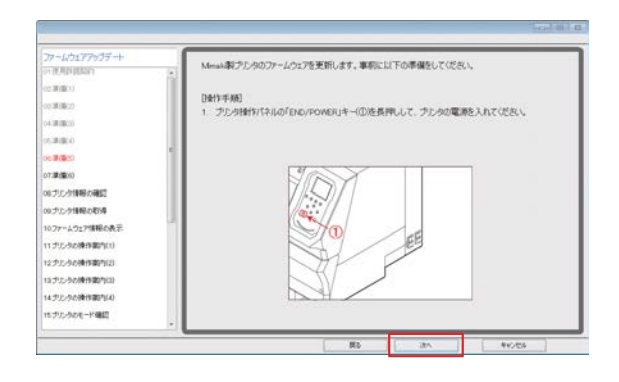

- 13 プリンターに①メディアをセットし、②[<]ジョグキー を押します。③ [FUNC3] を押し、Remote にします。
- 14 PC 画面の [次へ] を押します。

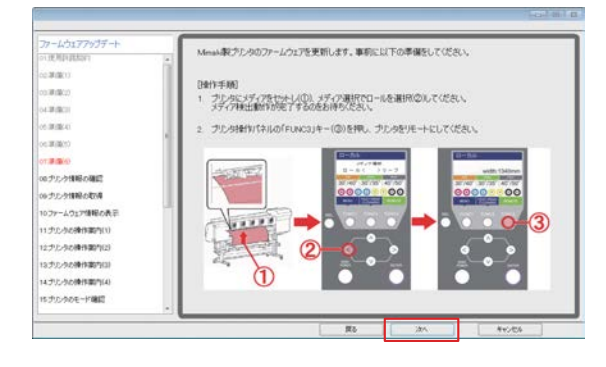

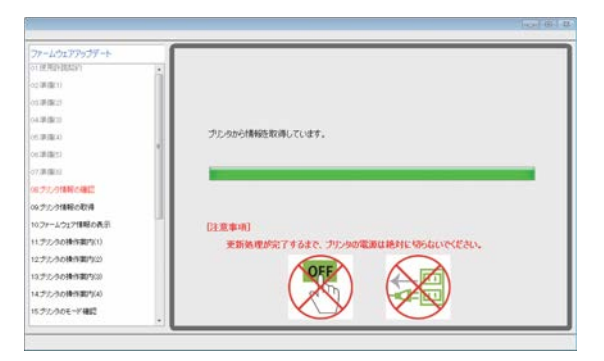

プリンター情報の取得が終了すると、次に設定情報を自動的 に取得します。

FW のバージョンアップの必要がない場合には、以下が表示 されます。[完了]を押して終了します。

| 28-10277937-5 | お使いのウエルはファームウェアをまたする公園はおりません。 |  |
|---------------|-------------------------------|--|
| 1.001         | SH-JONFURDLAH-SHORF.          |  |
| - 78.7        | プルクモアルち                       |  |
|               | 77-2077/(-590)                |  |
| actor medical |                               |  |
| 1127          |                               |  |
|               |                               |  |
|               |                               |  |
|               |                               |  |

| ファームウェアアップデート<br>oriの用手は出い |                                   |
|----------------------------|-----------------------------------|
| 02(W(B(1))                 |                                   |
| 1. 建催出                     |                                   |
| 4.9.90                     |                                   |
| 6.00000                    | プルタから設定と情報を取得しています。               |
| 12年(第12)                   | DEMO/DAM/129                      |
| 17.0K(ML).                 |                                   |
| 6.方力/体解水陽間                 | Autom                             |
| 9.712.718程の取得              | 17200                             |
| 0.7テームウェア情報の表示             | [注意事項]                            |
| 1.デルタの種作業内(1)              | 更新地理が完了するまで、プリンタの電源は絶対に切らないでください。 |
| 2.7%30種所屬的2                |                                   |
| 0.755-96時日期(50)            |                                   |
| 4.プリンラの特殊取り(4)             |                                   |
| 15 クリンクのモード機関              |                                   |

**15** FW のパージョンアップが必要な場合、画面に FW の バージョンが表示されます。

FW バージョンが表示されていることを確認します。

16 PC 画面の [次へ] を押します。

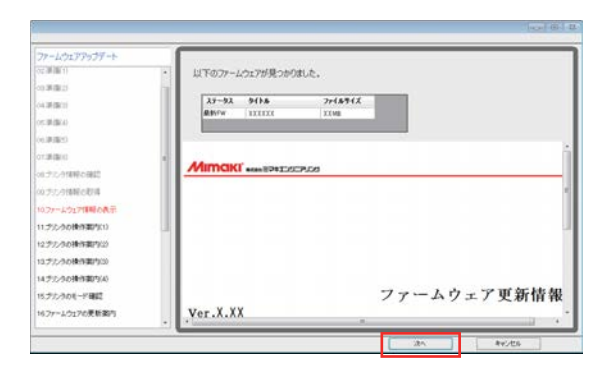

- **17** プリンター操作パネル①[END/POWER]キーを押し、表示に沿って② [ENTER] キーを押して電源を切ります。
- 18 PC 画面の [次へ]を押します。

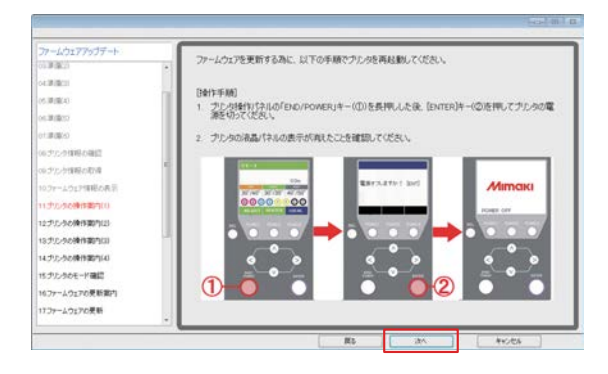

- **19 プリンターの主電源① [INLET1] を切ります。** 電源が完全に切れるまで5 秒お待ちください。
- 20 PC 画面の [次へ]を押します。

| ファームウェアアップデート      | ファームウェアを更新する為に、以下の手順でプルタを再起動してください。 |
|--------------------|-------------------------------------|
| 0.880              |                                     |
| 06300(000)         | (24(1)年(6))                         |
| CHIMINE TO         | 1. 212901±404041970202495002265     |
| のプリンク領導の確認         | 2 プルタの電源が完全に切れるまで5秒あ待ちください。         |
| 09.71/211税の取得      |                                     |
| 1077-101718R08.0   |                                     |
| 11,355,555(使作面内(1) |                                     |
| 12.5%少な使作業内は       |                                     |
| 12プリンクの使行案内(3)     |                                     |
| 14 デルタの操作器内(4)     | OFF                                 |
| 15プルクルモード確認        |                                     |
| 16ファームウェアの更新面白     | OTINLETI                            |
| 17.7ヶームウェアの更新      |                                     |
| 18ファームウェアの更新確認     |                                     |

- 21 プリンターの主電源① [INLET1] を入れます。
- 22 PC 画面の [次へ]を押します。

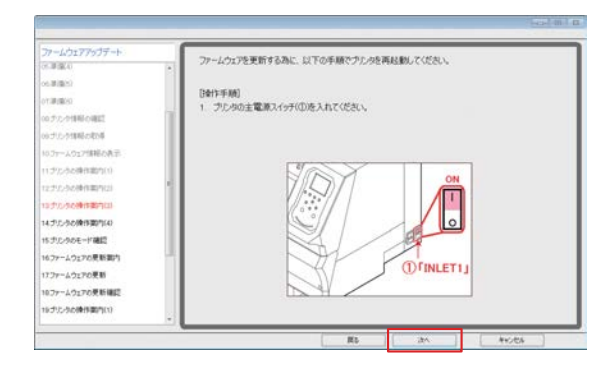

- 23 プリンター操作パネル① [END/POWER] キーを1 秒押 し、離してからすぐに② [ENTER] キーを7 秒押します。
- 24 [次へ]を押します。

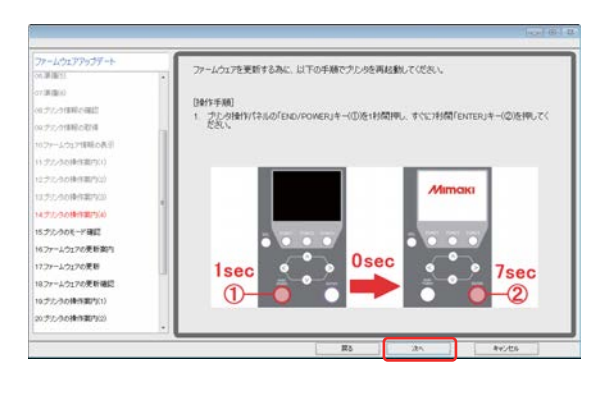

- 25 プリンターの液晶パネルに表示されている画面を確認 し、表示内容 A を選択します。
- 26 [次へ]を押します。

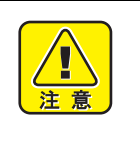

 表示がBの場合、FWを上げる為のモードが正しく起動されていません。もう一度手順に沿って プリンターを再起動してください。Step5(17)まで戻ります。

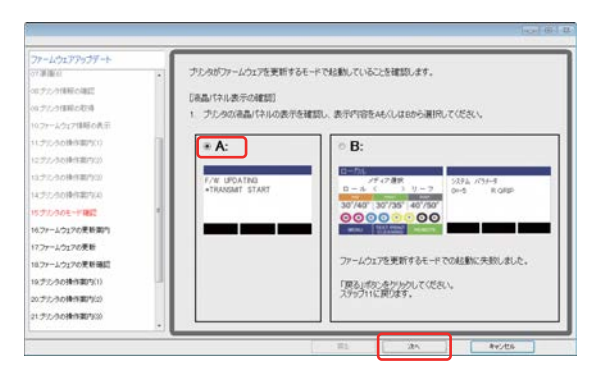

「次へ」ポリンを押すと、プリンタにファームウェアを送信します。

 通常売了後も、プレラの読品がないでかりテートが売了したことを確認するまでは、プレラの電源を 切らないででためい。

2. ファームウェアを送信しても、液晶パドルの表示が+TRANSMIT START+から変わらない場合は、ファ ムウェアをプレクに送信できていません、プレク化の精錬を確認して、6万一度やり痛して次さい、

ファームウェアの送信時間:約5分

DE MORTE

-1017年時の長

22.3083833

Anthenne

2/32(14日第四)()

はたころの後年間内は0 はたたろのモード後回 177~よう176月前間7

27 注意事項を確認し、[次へ]を押します。

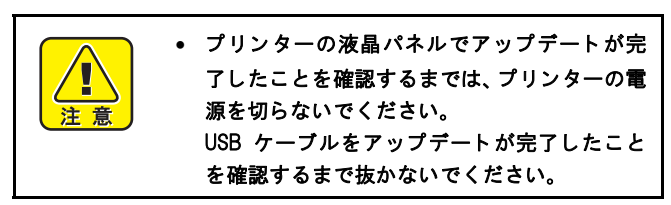

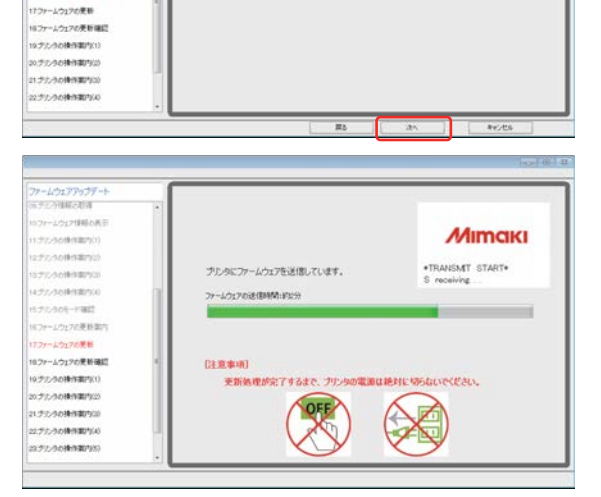

PC より FW が送信されます。

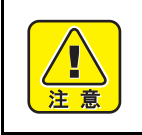

 更新処理が完了するまで、プリンターの電源 は絶対に切らないでください。 FW が送信された後、バージョンアップが自動的に始まります。

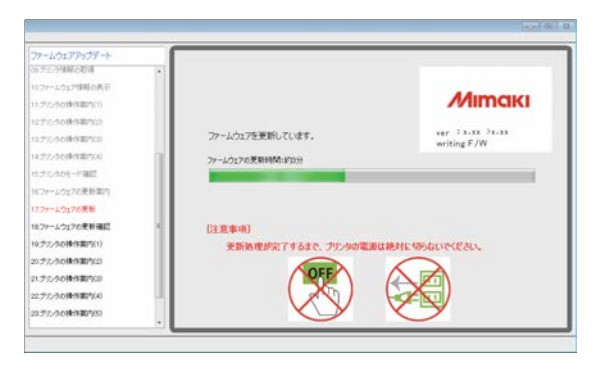

28 プリンター液晶パネルの表示を確認し、表示内容をAまたは B から選択します。

#### 29 [次へ]を押します。

- A: Step5(30)へ進み、Step.5-(37)まで実施してください。
- B: Step5 (38) ∧

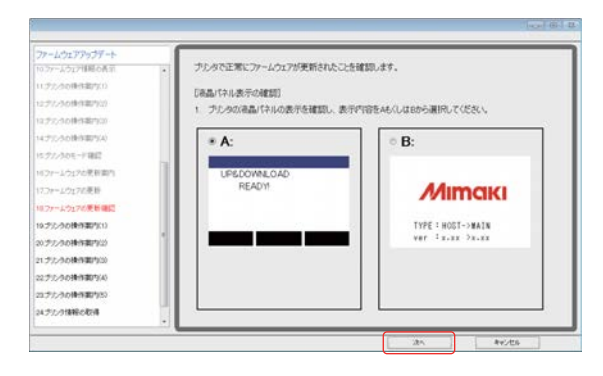

#### ● A を選択した場合

- **30** プリンター操作パネル① [END/POWER] キーを押し電 源を切ります。
- 31 [次へ]を押します。

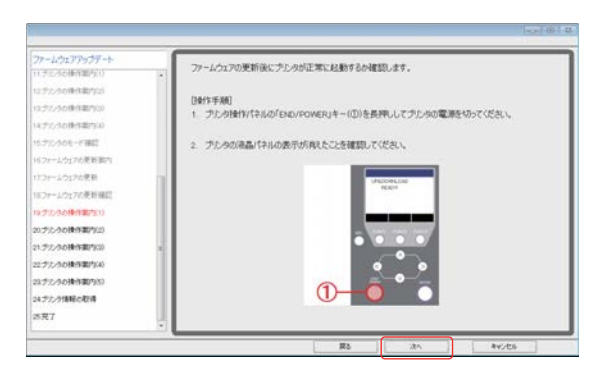

- **32** プリンターの主電源を切ります。 電源が完全に切れるまで5秒お待ちください。
- 33 [次へ]を押します。

**34** プリンターの主電源① [INLET1] を入れます。 **35** [次へ]を押します。

| ファームウェアアップデート                                                                                                    |                                                                                                    |
|----------------------------------------------------------------------------------------------------|----------------------------------------------------------------------------------------------------|
| 1130.320種作業内(1)                                                                                                    | ファームウェアの更新後にフリンタが正常に起動するが確認します。                                                                                                    |
| 12.5%.今6%(98850)                                                                                                    | Decourses .                                                                                                    |
| 10プリンクの後後国内(1)                                                                                                    | Uまわ手続く<br>1、プロルの宇宙第2イッチ(の)あれってくだない。                                                                                                    |
| 14.5亿元法法律作用的1(4)                                                                                                    |                                                                                                    |
| はプロクロモード確認                                                                                                    | 2. プルタの電源が完全に切れるまで5秒お待ちください。                                                                                                    |
| 167テームウェアの更新面内                                                                                                    |                                                                                                    |
| 17ファームウェアの原則                                                                                                    |                                                                                                    |
| はファームウェアの更新確認                                                                                                    | 1/52//                                                                                                    |
| 19.7たかの後日第四(1)                                                                                                    |                                                                                                    |
| シリテアンタの操作案内には                                                                                                    |                                                                                                    |
| 21.5%.5%.(####0100)                                                                                                    | OFF                                                                                                    |
| 经学先为古佛得面内(4)                                                                                                    | ME Former                                                                                                    |
| ロブルラの神行物内日                                                                                                    | (D'INLETI)                                                                                                    |
| 24.步力/外围器の取得                                                                                                    |                                                                                                    |
|                                                                                                    |                                                                                                    |
| S\$7                                                                                                    | 88 (A) (40.55                                                                                                    |
| 587                                                                                                    | 8 80 An 940-56                                                                                                    |
| 2月7<br>ファームウェアアックデート<br>(152)208(時間)(1)                                                                                                    |                                                                                                    |
| 25月7<br>27-1/317793プラート<br>11722/20時代第5(1)<br>1272/20時代第5(1)                                                                                                    | 取り         An         4×/05           マンームウェアの変形後にプレッが正常に起動するの確認します。                                                                                                    |
| 25月7<br>27-ムクエアアップデート<br>(1.52人の時日第7(1)<br>ロンプレクル時日第7(2)<br>ロンプレクル時日第7(2)<br>ロンプレクル時日第7(2)                                                                                                    | 取り         An         Hereits           アームウェアの変形後にプリックが正常に起動するの確認の求す。         アームウェアの変形後にプリックが正常に起動するの確認の求す。         1           アームウェアの変形後にプリックが正常に起動するの確認の求す。         1         1         1                    |
| 25年7<br>ファームウェアアップデート<br>ロジンシを使用部門(0)<br>ロジンシを使用部門(0)<br>ロジンシを使用部門(0)<br>ロジンシを使用部門(4)                                                                                                    |                                                                                                    |
| 27~ムウユアアップデート<br>(アメンタン(新聞い)<br>いラクンタの(新聞い)<br>いラクンタの(新聞い)<br>いラクンタの(新聞い)<br>いラクンタの(非関い)<br>いラクンター(#図)                                                                                                    |                                                                                                    |
| 27-ムウェアフラングデート<br>ロジングの時期部内<br>ロシックシングを使用部内ロ<br>ロジングの使用部内ロ<br>ロジングの使用部内ロ<br>ロジングの使用部内ロ<br>ロジングの使用部内ロ<br>ロジングの使用部内<br>ロ<br>シーシーロングを見解離内                                                                                                    | 取り         みへ         キャンセち           アノームウェアの変形後にプレッカび正常に起動するの確認します。             日替作手柄[<br>1、プレクロ主電源スイッチ(①使入れて(たちい、)                                                                                             |
| 27-ムウエアアンブデート<br>11月25日20時期第四日<br>11月25日20時期第四日<br>11月25日20時期第四日<br>11月25日20時期第四日<br>11月25日20日<br>11月25日20<br>11月25日20<br>11月25日20<br>11月25日20<br>11月25日20<br>11月25日20<br>11月25日20<br>11月25日20<br>11月25日20<br>11月25日20<br>11月25日20<br>11月25日20<br>11月25日20<br>11月25日20<br>11月25<br>11月25<br>11<br>11<br>11<br>11<br>11<br>11<br>11<br>11<br>11<br>11<br>11<br>11<br>11 | 取り         3小         キャンだち           アナームウェアル決断発展にプリンクが正常に起動するの確認します。         -         -           フリームウェアル決断発展にプリンクが正常に起動するの確認します。         -         -           1         プリンクの主電調スイッチ(00)を入れてくだおい。         - |
| 27-ムウエアアップデート<br>リアントシャート<br>リアントシャート<br>リアントシャート<br>リアントシャート<br>リアントシャート<br>リアントシャート<br>リアントシャート<br>リアントシャート<br>リアントシャート<br>リアントシャート<br>リアン・ションドの見解解記<br>ロアートシャーション<br>アの見解解記                                                                                                    |                                                                                                    |
| 3 第7<br>アームウエアアラングデート<br>ロジジンジン(新年期)(1)<br>ロジンジンジン(新年期)(1)<br>ロジンジンジン(新年期)(1)<br>ロジンジンジン(新年期)(1)<br>ロジンジンジン(新年期)(1)<br>ロジンジンジン(新年期)(1)<br>ロジンジン(新年期)(1)                                                                                                    | 取り         An         HV-25           ファームウェアの東斯県にプレッタガ正常に起動するの確認します。         -         -           日間1年前月         1. プレンタの主電源スイッド(D)を入れて(ださい、                                                                    |
| 25年7           27・ムウェアアンブデート           11・ジンクな時を第四の           ロジンクな時を第四の           ロジンクな時を第四の           ロジンクなります           ロジンクなります           ロジンクなります           ロジンクなります           ロジンクなります           ロジンクなります           ロジンクなります           ロジンクなります           ロジンクなります           ロジンクなります           ロジンクなります           ロジンクなります                                                                                                    | 取り         か小         キャンセキュ           アナームウェアルを使用後にプリンクが正常に起動するの確認します。         1         フリームウェアルの使用後にプリンクが正常に起動するの確認します。           1         プリンクの主電調スイッチ(00年入れてくだれ)、         0                                 |
| 20-100177525-1-<br>1125200時期3000<br>は25200時期3000<br>は25200時期3000<br>いた52000時期3000<br>いた52000時期3000<br>いた52000時期3000<br>いた52000時期3000<br>いた5200時期3000<br>に25200時期3000                                                                                                    | 取り         みへ         やくだち           アノームウエアは東部体にアジンの好正常に起動するの確認します。             日本11年時期         1         フジンタの主電源スイッチ(のた入れて(だ思い。                                                                                |
| 35年7           アナムウエアアウラブート           1175万分(前半部)(4)           1175万分(前半部)(4)           1175万分(前半部)(4)           1175万分(前半部)(4)           1175万分(前半部)(4)           1175万分(前半部)(4)           1175万分(前半部)(4)           1175万分(6)           1175万分(6)           1175           1175           1175           1175           1175           1175           1175           1175           1175           1175           1175           1175           1175           1175                                                                                                    | 取り         か小         キャンセカ           アナームウエアの使用後にプレックが正常に起動するの確認します。         フレームウエアの使用後にプレックが正常に起動するの確認します。           D操作手続         1. プレンタの主電源スイッチ(D)を入れて(ださい、                                                 |
| 25年7           27・ムウエアアンブデート           17・ムウエアアンブデート           11:50:20(第1回第10)           12:50:20(第1回第10)           12:50:20(第1回10)           12:50:20(第1回10)                                                                                                    |                                                                                                    |
| スティングンプランプデート<br>(12)デンク(時日第1)()<br>12)デンク(時日第1)()<br>12)デンク(時日第1)()<br>12)デンク(時日第1)()<br>12)デンク(時日第1)()<br>12)デンク(時日第1)()<br>12)デンク(時日第1)()<br>12)デンク(時日第1)()<br>12)デンク(時日第1)()<br>12)デンク(時日第1)()<br>12)デンク(時日第1)()<br>12)デンク(時日第1)()<br>12)デンク(時日第1)()<br>12)デンク(時日第1)()<br>12)デンク(時日第1)()                                                                                                    | 取り         かへ         やくだち           アームウェアの原形体にプレッジ注意に起動するの確認します。         アームウェアの原形体にプレッジ注意に起動するの確認します。           PB1年時期         1         プレクルな変化のたんれてくだたい。                                                     |

- **36** プリンター操作パネル① [END/POWER] キーを押し電 源を入れます。
- **37** [次へ]を押します。 Step5 (40) へ

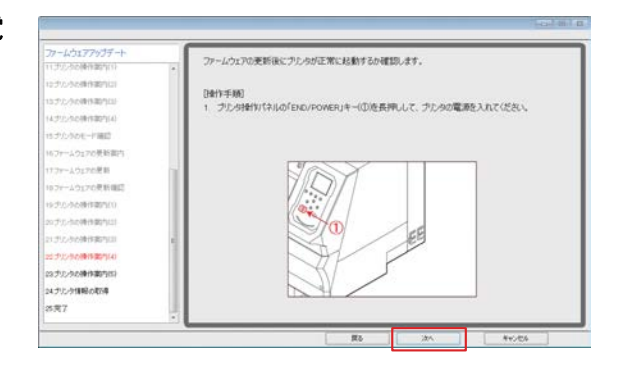

● B を選択した場合

**38** プリンター操作パネル①[ENTER]キーを押してください。

39 PC 画面の [次へ]を押します。

| ファームウェアアップデート<br>の テニク特部の取得<br>10 ファームウェア(特部の表示<br>11 ファームウェア(特部の表示<br>11 ファームの時代部門(1) | - プルタのファームウェアを実施します。<br>(1941年5月0)                  |
|----------------------------------------------------------------------------------------|-----------------------------------------------------|
| 1275,30株作業内公<br>1275,30株作業内公                                                           | <ol> <li>プレク検索が行うにの「ENTERJキー(D)を押してください。</li> </ol> |
| 14 <i>97/38</i> 時代裏内(4)<br>15 <i>72,30</i> 月一千爾間                                       | dama l                                              |
| 10.7e-1/2172度新期内<br>17.7z-1/2172度新                                                     | 27102103                                            |
| 18-27-ムウェアの更新通信<br>19-27-ムウェアの更新電行                                                     |                                                     |
| 20.77ームウェアの実験<br>21.752.9の操作業内                                                         |                                                     |
| 22.デルク情報の取得<br>23.笑了                                                                   |                                                     |

FW のバージョンアップが始まります。

| ファームウェアアップデート                           |                   |                                |
|-----------------------------------------|-------------------|--------------------------------|
| 10.21-1.01219時の表示                       |                   |                                |
| 11:312-3-018(04005(1)                   |                   | Mimaki                         |
| 12.755-501011第7533                      |                   |                                |
| 10770-508-940500                        | ファームウェアを更新しています。  | ver 1x.xx 3x.xx<br>writing F/W |
| 4.22/3010日第四(4)                         | 27-1/070 FRIMLIDD | writing 774                    |
| 5.77,90年一年職員                            |                   |                                |
| 8フォームウェアの更新取内                           |                   |                                |
| 7ファームウェアの更新                             |                   |                                |
| 11ファームウェアの美術雑品                          | [28:30:401]       |                                |
| 1477-1-20176度計算作                        | - 更新納理が完了するよう     | 5. プリンタの電道は絶対に切らないでください。       |
| 20.7テームウェアの東朝                           |                   |                                |
| 21.552-949排作集内                          |                   |                                |
| 22.7%/分類形の取得                            |                   |                                |
| 200 C C C C C C C C C C C C C C C C C C |                   |                                |

● "A" または "B" のパターンを実行後

- 40 メディア検出をしてプリンターをリモート状態にします。
- 41 PC 画面の [次へ]を押します。

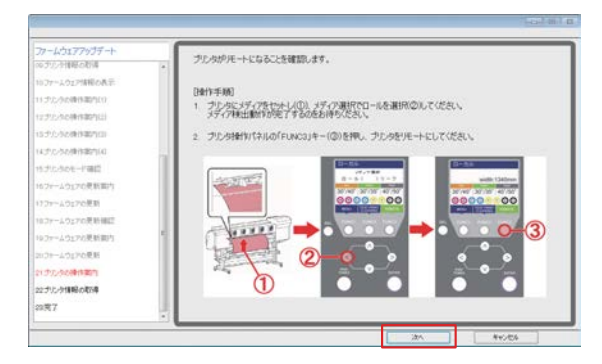

#### 42 下の画面①②が表示され、バージョンアップが終了しました。

\_ 画面には設定により、2 種類ありますが、どちらかが表示されていれば問題ありません。 [完了]を押します。

| ファームウェアアップデート<br>ori使用的体気的 | お使いのプルタはファームウェアを更新する必要はありません。 | ファームウェアフックデート<br>つかチェン分析研究取得 | -                                                                                                    |
|----------------------------|-------------------------------|------------------------------|----------------------------------------------------------------------------------------------------|
| 2(準備1)                     | ファームウェアは対応したパージョンです。          | 10.27-ムウ121日時の表示             | 「プリンタ情報]                                                                                                    |
| (1)時間(2)                   |                               | 11.372-560時代編25(1)           |                                                                                                    |
| (4.単語の)                    | ゴルカモデルタ                       |                              | ゴルカモデルタ                                                                                                    |
| (6.原(龍(4)                  | 7777C/WG                      | 15,775,5018/980933           | 7777C/WG                                                                                                    |
| (elikilikis)               | 79-10-716-21-1                |                              | 77-10-716-21-1                                                                                                    |
| 77.準備10                    | J/-14/1///-/12/               | 15.クルクのモード確認                 | JI-WJIIN-JAJ                                                                                                    |
| ロラカノ外国党連盟                  |                               | 16.7e-より177.更計集内             | and the second second se |
| 00.72.718時の取得              |                               | 17ファームウェアの更新                 | これでファームウェアの更新作業は完了です。                                                                                                    |
| 10天了                       |                               | 10.2ケームウェアの更新確認              | @30CX_2108UC.                                                                                                    |
|                            |                               | 19-27-1-2-21270度新聞内          |                                                                                                    |
|                            |                               | 20.7r-1/3170便新               | 「注意事項」                                                                                                    |
|                            |                               | 21.步态外的操作模仿                  | 1 プリル市港島バネルのキー名称が悪く表示されている場合(石匠)、プリン<br>明着作パネルの「FUNC3)キーを押してくたさい。                                                                                                    |
|                            |                               | 22.75.711前602.4              | 30/40' 30/35' 4                                                                                                    |
|                            |                               | 25 1 7                       | 00000000                                                                                                    |

43 再度、Step1の方法で本体側のFWがPC画面に表示されるFWバージョンと同じであることを確認します。 同じであれば終了です。

ありがとうございました。

PC 画面のバージョンが本体バージョンと異なる場合には、再度 Step5-(1) より行います。

#### 警告一覧

#### FW ダウンロード時の誉告

1 インターネット接続を確認し、ダウンロードからやり 直してください。

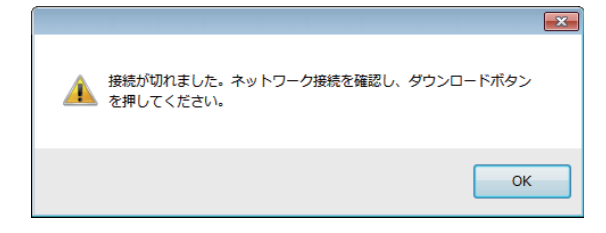

#### FW ダウンロード時の警告

1 保存先を変更してください。

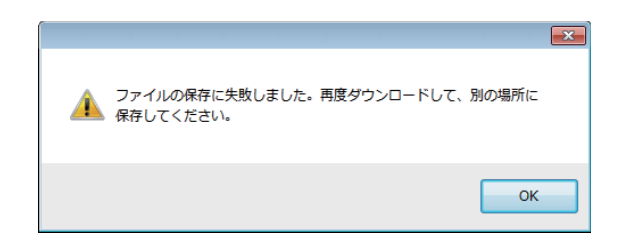

#### FW バーションアップ時の著告 [W001]

1 プリンターを[リモート]状態にし、再度実行してください。

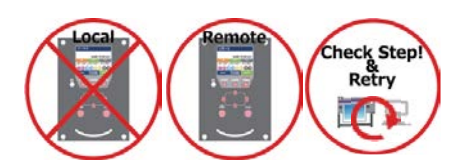

### (W001] 複数のプリンタが接続されています。プリンタを一台だけ接 続してください。 OK

×

#### FW バーションアップ時の著告 [W002]

1 プリンターを PC につなぎ再度実行してください。

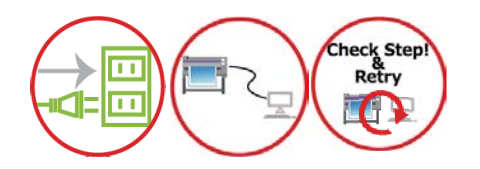

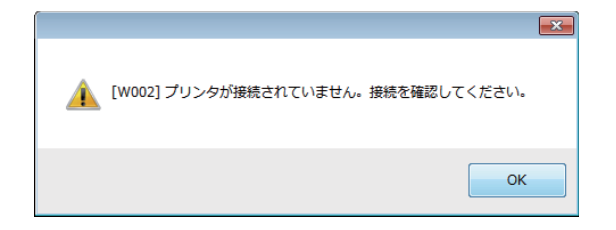

#### FW バーションアップ時の著告 [W004]

1 プリンターを1台のみ接続し、再度実行してください。

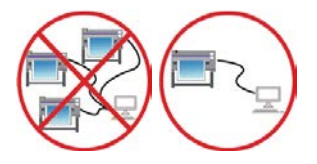

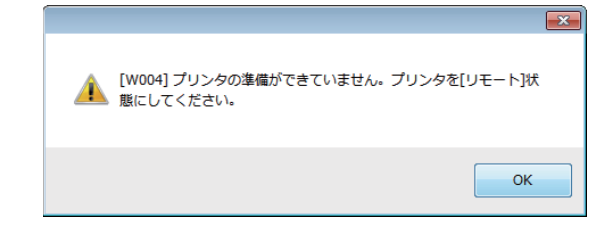

#### エラー一覧

#### FW バージョンアップデートエラー [E001]

- 1 プリンターの状態を確認し再度実行してください。
- 2 Step5(1) から再度やり直してください。
- 3 サービスコールをしてください。

#### FW バージョンアップデートエラー [E003]

- 1 プリンターの状態を確認し再度実行してください。
- 2 Step5(1)から再度やり直してください。
- **3** サービスコールをしてください。

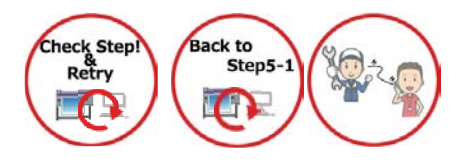

#### FW バージョンアップデートエラー [E004]

- 1 プリンターの状態を確認し再度実行してください。
- 2 Step5(1) から再度やり直してください。
- 3 サービスコールをしてください。

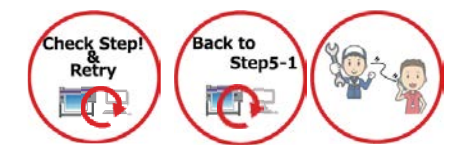

#### FW バージョンアップデートエラー [E005]

- 1 プリンターの状態を確認し再度実行してください。
- 2 Step5(1) から再度やり直してください。
- 3 サービスコールをしてください。

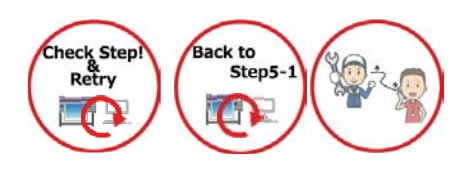

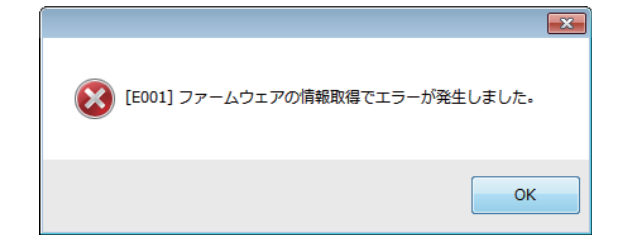

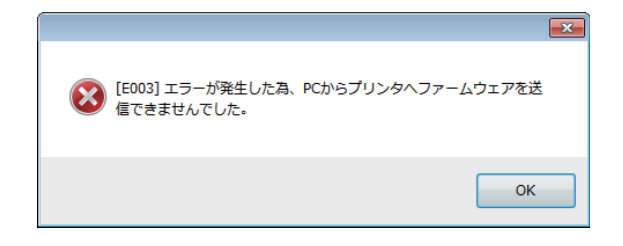

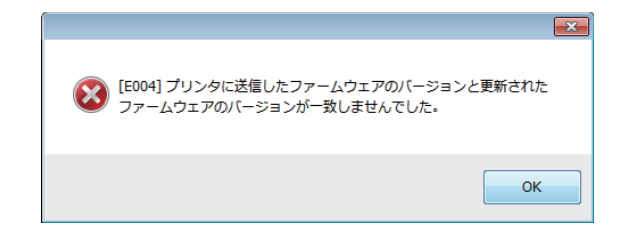

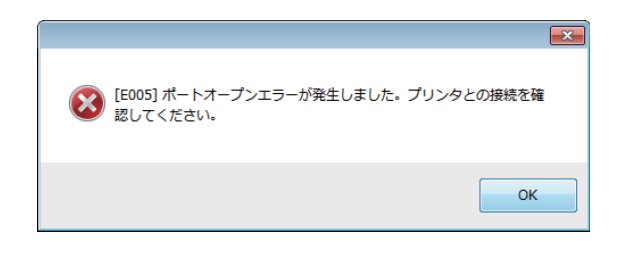

#### FW バージョンアップデートエラー [E006]

- 1 プリンターの状態を確認し再度実行してください。
- 2 Step5(1) から再度やり直してください。
- **3** サービスコールをしてください。

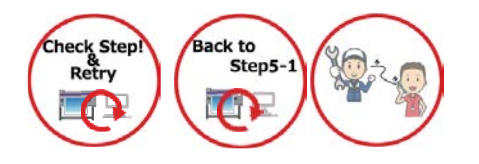

#### FW バージョンアップデートエラー [E007]

- 1 プリンターの状態を確認し再度実行してください。
- 2 Step5(1)から再度やり直してください。
- **3** サービスコールをしてください

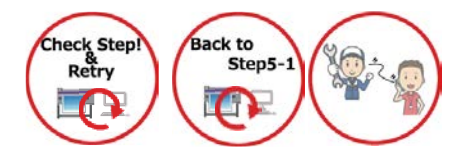

#### FW バージョンアップデートエラー [E008]

- 1 プリンターの状態を確認し再度実行してください。
- 2 Step5(1)から再度やり直してください。
- 3 サービスコールをしてください。

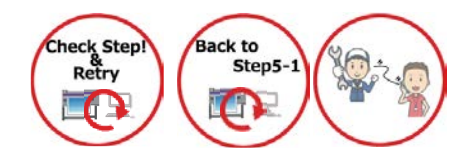

#### FW バージョンアップデートエラー [E009]

- 1 プリンターの状態を確認し再度実行してください。
- 2 Step5(1) から再度やり直してください。
- 3 サービスコールをしてください。

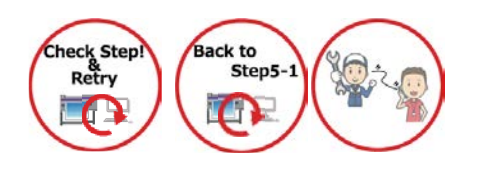

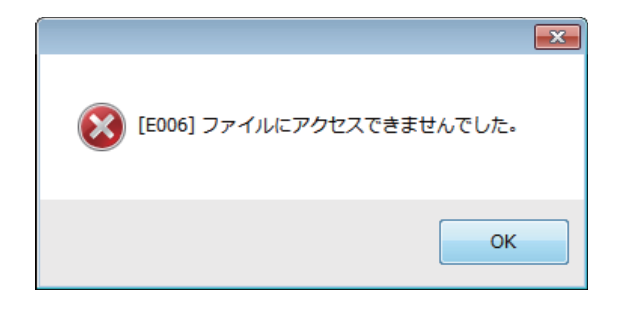

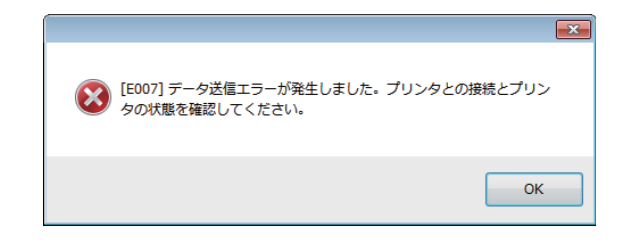

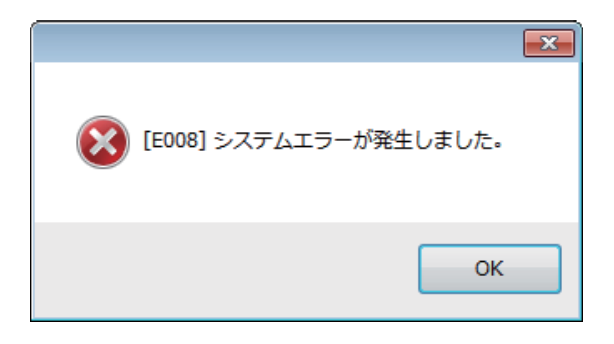

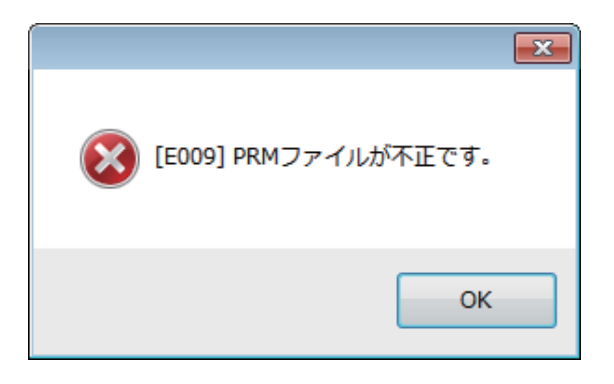

#### FW バージョンアップデートエラー [E010]

- 1 プリンターの状態を確認し再度実行してください。
- 2 Step5(1) から再度やり直してください。
- **3** サービスコールをしてください。

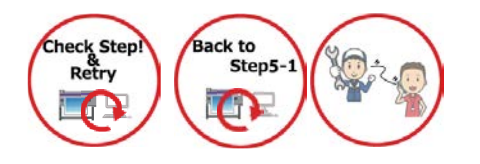

#### FW バージョンアップデートエラー [E011]

- 1 プリンターの状態を確認し再度実行してください。
- 2 Step5(1) から再度やり直してください。
- 3 サービスコールをしてください。

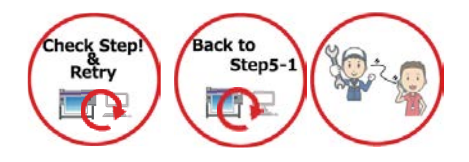

# E010] データ受信エラーが発生しました。 OK

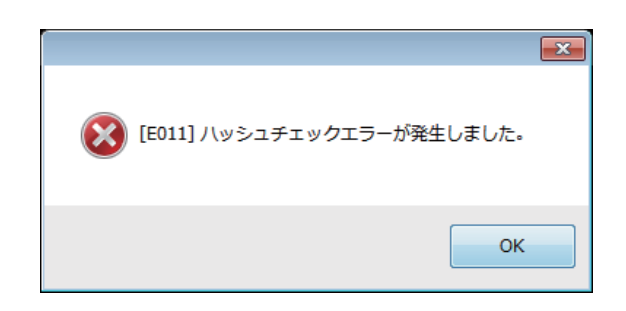

#### FW バージョンアップデートエラー [E012]

- 1 プリンターの状態を確認し再度実行してください。
- 2 Step5(1)から再度やり直してください。
- 3 サービスコールをしてください。

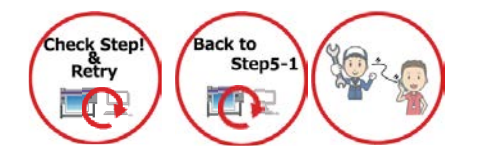

- FW バージョンアップデートエラー [E013]
- 1 プリンターの状態を確認し再度実行してください。
- 2 Step5-1 から再度やり直してください。
- **3** サービスコールをしてください。

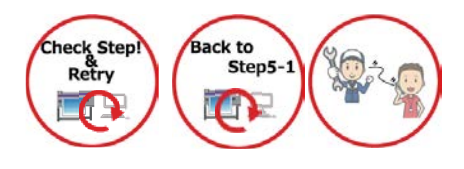

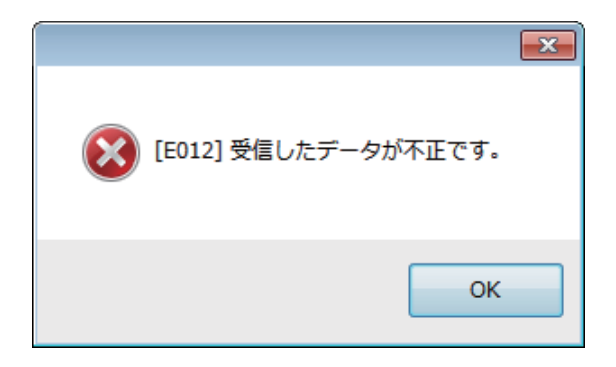

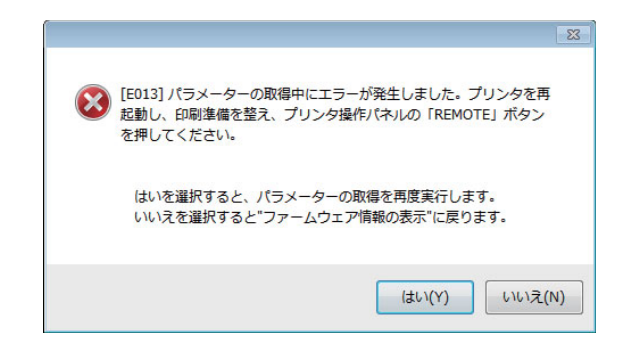

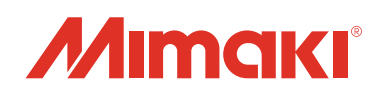

#### ファームウェア (FW) バージョンアップデーター 使用手順書

2017年12月

| 発行者<br>発行所 | 株式会社ミマキエンジニアリング<br>株式会社ミマキエンジニアリング |
|------------|------------------------------------|
|            | 〒 389-0512                         |
|            | 長野県東御市滋野乙 2182-3                   |